## Mises à jour de la programmation

Le voyant de notification d'état sur le menu principal indique les mises à jour de la programmation. La couleur du voyant change en fonction de l'état de la mise à jour.

Les mises à jour sont automatiquement détectées et téléchargées par chaque terminal. L'intervention de l'utilisateur ou du gestionnaire peut être nécessaire dans certains cas pour appliquer la mise à jour.

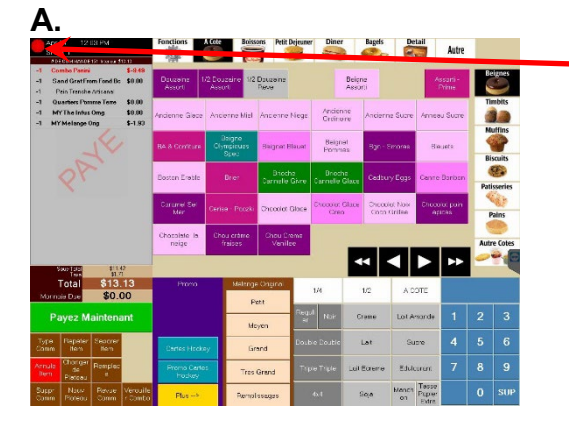

1) Toucher le voyant d'état pour afficher les informations sur la mise à jour.

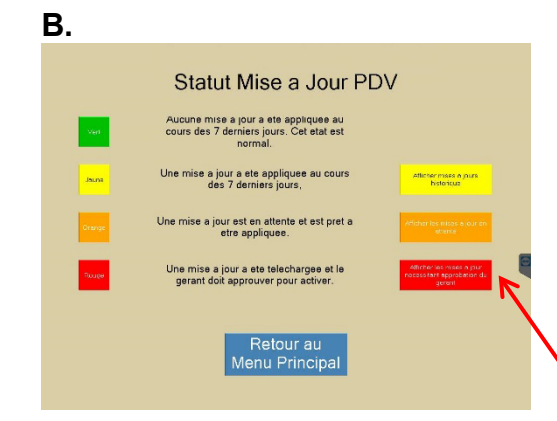

Les états du voyant sont les suivants :

- **Vert** = aucune mise à jour n'a été appliquée au cours des 7 derniers jours
- **Jaune** = une mise à jour a été appliquée au cours des 7 derniers jours
- **Orange** = une mise à jour est en attente d'application **Rouge** = une mise à jour attend l'approbation du gestionnaire
- 2) Toucher Afficher les mises a jour necessitant approbation du gerant.

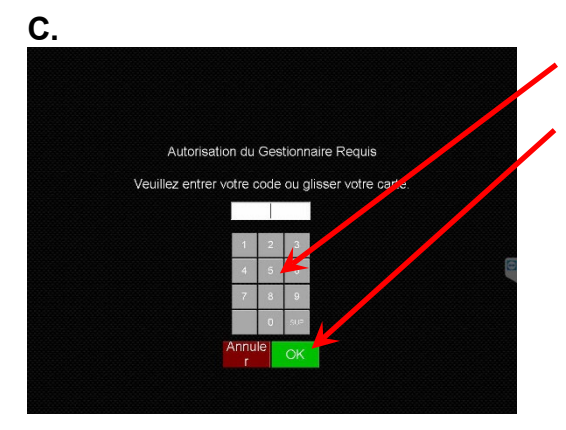

- Saisir le code de gestionnaire ou glisser la carte de gestionnaire.
- 4) Toucher OK.

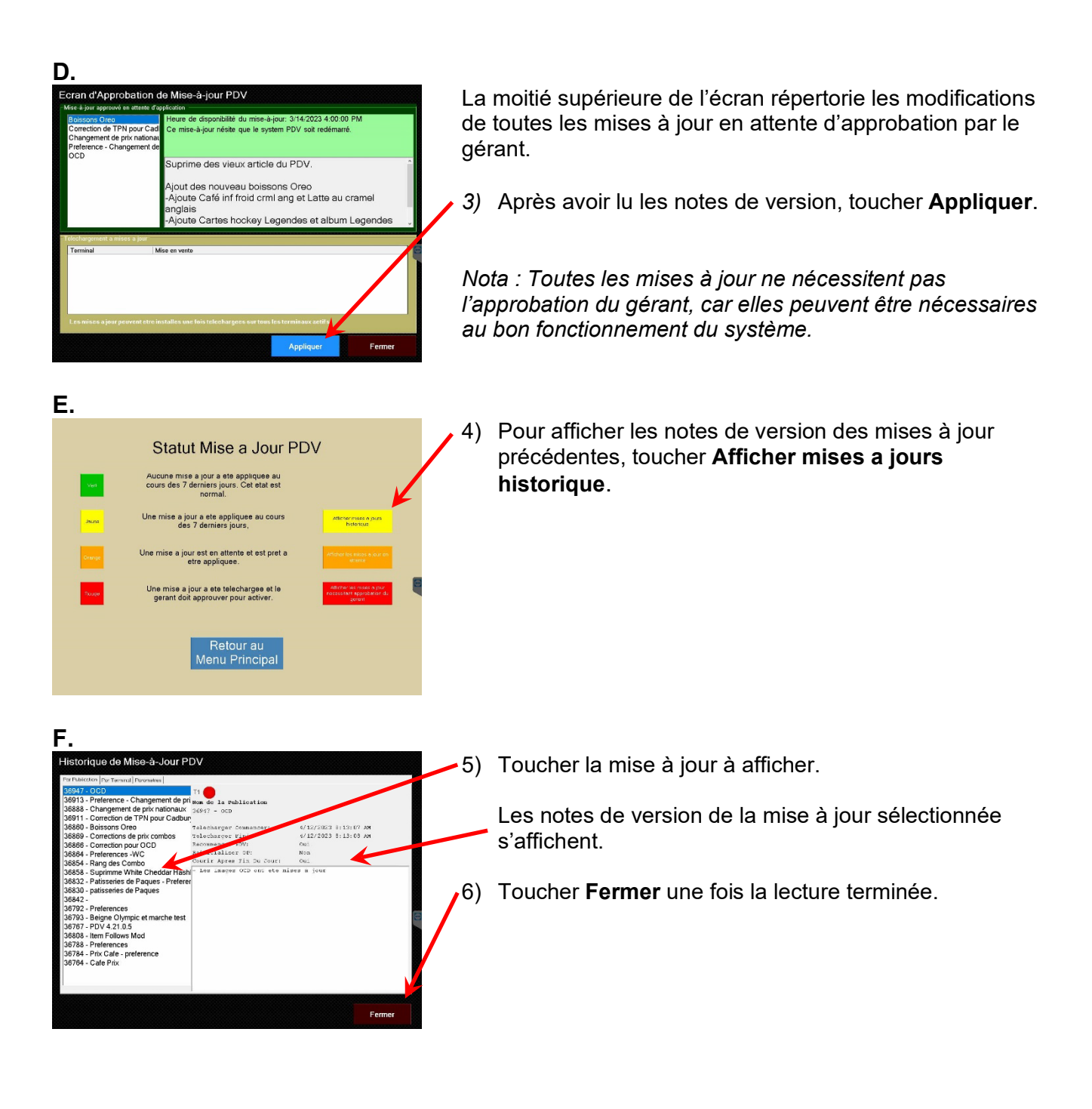